## Creating a Combination Puzzle Panel

## **Prerequisites:**

Have your Global Python set up for your Age. Have your SDL created for the Age. Have the xAgeSDLBoolActivatorComboSet.py and xAgeSDLBoolRespond.py files in your Age's Export>Python folder. You will need to have modelled your panel with buttons. Each button should have a clickable component attached to it.

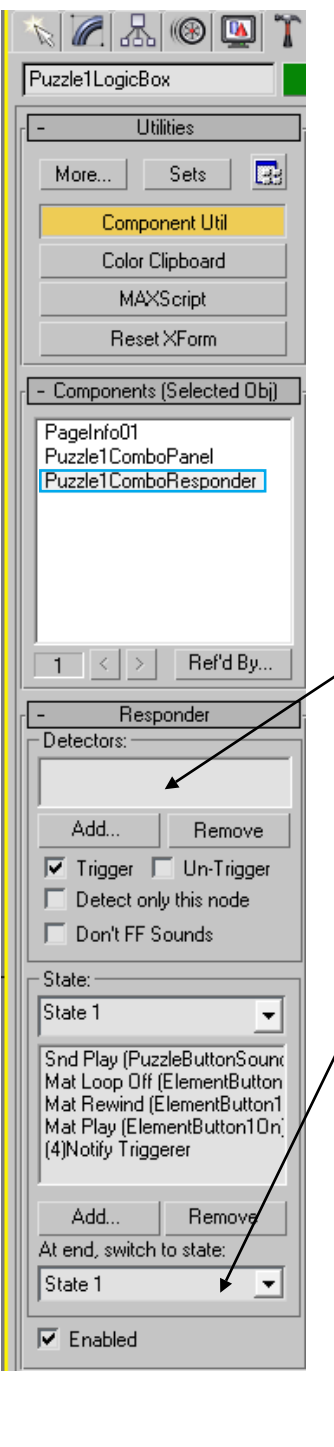

Create a dummy object to attach the puzzle components. To this dummy object, add a responder with as many states as you have buttons.

Each responder state could have the button animation, sound effect and anything else to give feedback that the button has been pressed.

In this example, the Puzzle1ComboResponder has five states, one for each button.

Note that there is no detector for this responder as it will be controlled by the Python script which we will be adding.

In this example there is a sound and a material animation to indicate the button has been pressed.

NB Each state does not progress to the next state as it will be controlled by the Python script which we will be adding.

Each state should have a "notify triggerer" as its last event that should wait for all previous commands to finish before activating.

| - State:                               | State:                                 | Didle.                                 | State:                                 | Chatas                      |
|----------------------------------------|----------------------------------------|----------------------------------------|----------------------------------------|-----------------------------|
| Ohere 1                                | State 1                                | State 1                                | State 1                                | - state:                    |
| state I                                |                                        |                                        |                                        | State 1                     |
| C IDI (D I I D II C                    | Spd Play (PuzzleButtonSoupr            | Snd Play (PuzzleButtonSound            | Snd Play (PuzzleButtonSound            |                             |
| Sha Hay (PuzzlebuttonSount             | Mat Loop Off (ElementButton            | Mat Loop Off (ElementButton            | Mat Loop Off (ElementButton            |                             |
| Mat Loop Ulf (ElementButton            | Mat Bewind (ElementButton1             | Mat Rewind (ElementButton1             | Mat Bewind (ElementButton1             | Snd Play (PuzzleButtonSound |
| Mat Rewind (ElementButton I            | Mat Play (ElementButton10n             | Mat Play (ElementButton10n             | Mat Play (ElementButton10n)            | Mat Loop Off (ElementButton |
| Mat Play (ElementButton I Un           | (4)Notify Triggerer                    | (4)Notify Triggerer                    | (4)Notify Triggerer                    | Mat Dawind (ElementDatter1  |
| (4)Notiry I riggerer                   |                                        |                                        |                                        | Mat newing (clementbutton)  |
|                                        |                                        |                                        |                                        | Mat Play [ElementButton1Un] |
| Add Damage                             | Add Remove                             | Add Hemove                             | Add Remove                             | (4)Notify Triggerer         |
| Add heiliove                           | At end, switch to state:               | At end, switch to state:               | At end, switch to state:               |                             |
| At end, switch to state:               | Chain 1                                | State 1                                | State 1                                | 11 <sup>2</sup>             |
| State 1                                | jotate i                               |                                        | Jotale I                               | Add Downey 1                |
|                                        |                                        |                                        |                                        | Add Hemove                  |
| F                                      | I✓ Enabled                             | IV Enabled                             | I✓ Enabled                             | At end, switch to state:    |
| Enabled                                | I                                      |                                        |                                        | Pic cita, striken to state. |
|                                        | <ul> <li>Command Parameters</li> </ul> | <ul> <li>Command Parameters</li> </ul> | <ul> <li>Command Parameters</li> </ul> | State 1 🗸 🗸                 |
| <ul> <li>Command Parameters</li> </ul> | Material:                              | Material:                              | Material:                              |                             |
| Cound Conservation                     | ElementButton10n                       | ElementButton10n                       | ElementButton10n                       |                             |
| Sound Component                        |                                        |                                        |                                        | Enabled                     |
| PuzzleButtonSound                      | Node:                                  | Node:                                  | Node:                                  |                             |
|                                        | Puzzle1Button1Cap                      | Puzzle1Button1Cap                      | Puzzle1Button1Cap                      |                             |
| Object:                                | Animation                              | Animation                              | A wine stiener                         | r Vait i                    |
| Puzzle1ButtonPressEmitter              | Animauon.                              | Animation                              | Animation.                             |                             |
|                                        | Fadeln 💌                               | Fadeln 💌                               | Fadeln 💌                               | Wait for this command to    |
| - Wait                                 |                                        |                                        |                                        | complete before resetting   |
| - wai                                  | - Wait                                 | - Wait                                 | - Wait                                 |                             |
| — Wait for this command to             | - Wait for this command to             | Wait for this command to               | - Wait for this command to             | ✓ Wait for previous command |
| complete before resetting              | complete before resetting              | complete before resetting              | complete before resetting              |                             |
| Wait for previous command              | Wait for previous command              | Wait for previous command              | Wait for previous command              | Mat Play (ElementButton1( 🔫 |
|                                        | , waktor previous command              | ) wak for previous command             | ) waktor previous command              |                             |
|                                        |                                        | <b>_</b>                               | -                                      | 🖲 finish                    |
|                                        |                                        |                                        | · · · · · ·                            |                             |
| Inish                                  | se minish                              | (     thrish                           | 🔍 finish                               | 🔿 marker:                   |
| C marker:                              | C marker:                              | C marker:                              | C marker:                              |                             |
|                                        |                                        |                                        |                                        |                             |
|                                        |                                        |                                        |                                        | ,                           |
|                                        | p                                      | 1                                      | μ                                      |                             |

## Adding the Python Component

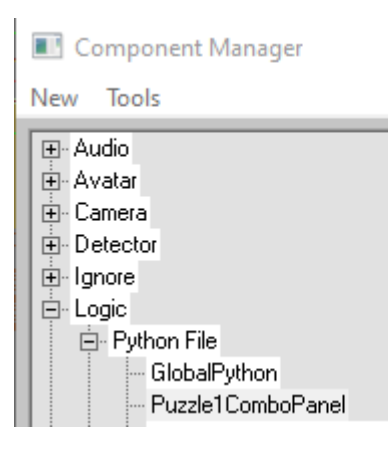

In the Component Manager, New>Logic>PythonFile And rename it something useful and attach it to your Puzzle dummy object.

For example, Puzzle1ComboPanel

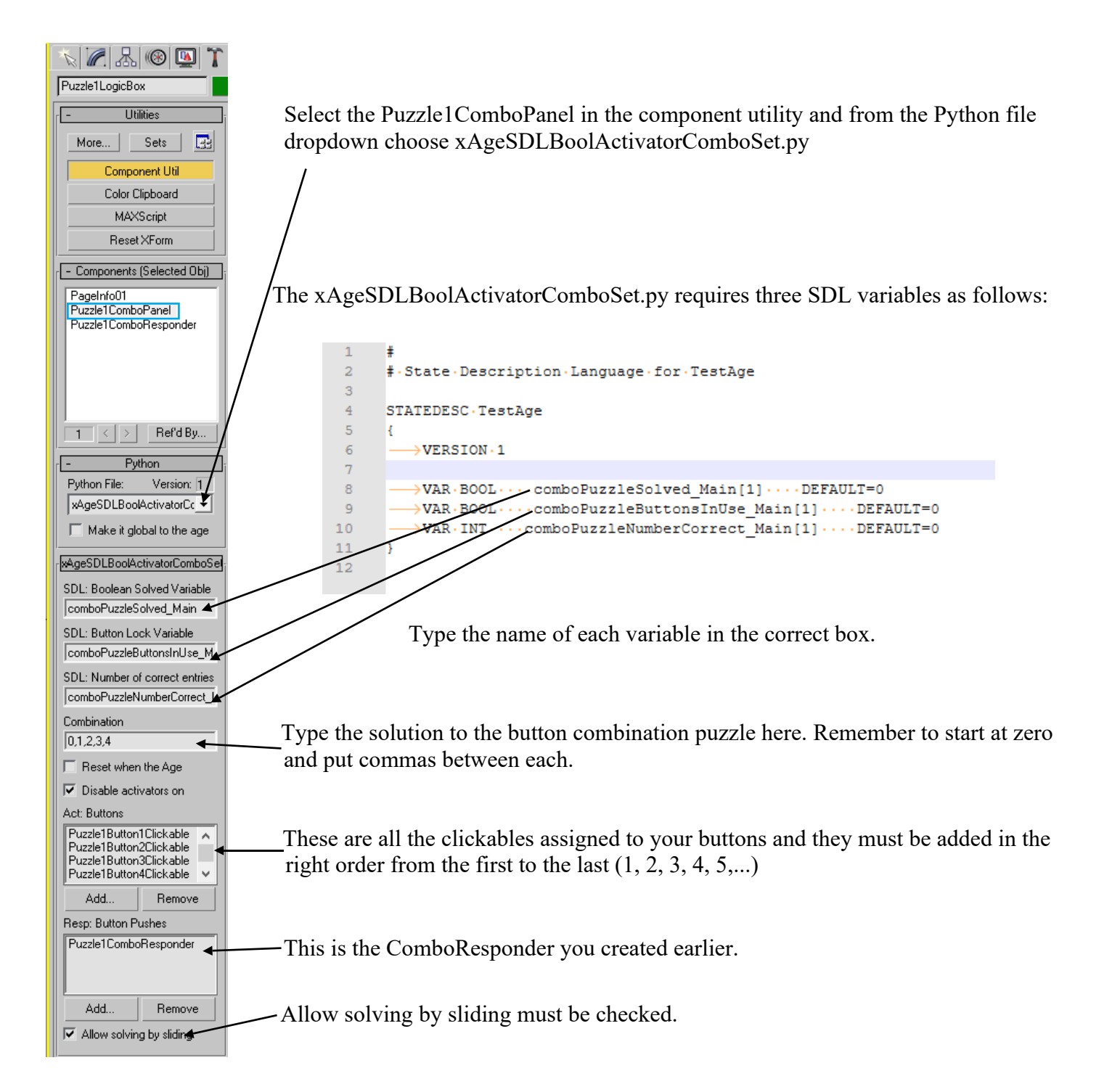

## Add the PuzzleCorrect Responder

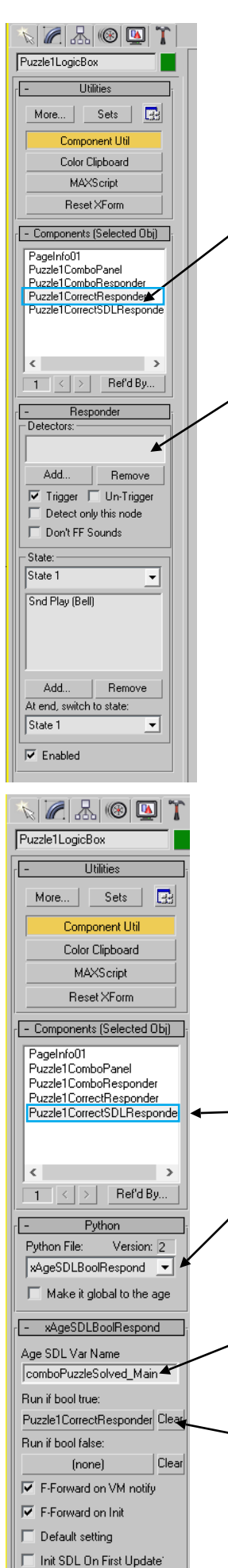

When the player has successfully entered the solution to the combination puzzle something needs to happen!

To do this you need to create a New>Logic>Responder in the Component , Manager. Call it Puzzle1CorrectResponder. Attach it to the Puzzle dummy object.

In this example, the responder contains a single state that simply plays a sound. (You can add more events if needed.)

Note that it has no detectors as it will be triggered by another Python script which we will be adding.

To trigger the Puzzle1CorrectResponder, we need to add another Python component. This will respond to the change of the "SDL Boolean Solved" variable specified in the Puzzle1ComboPanel component.

New>Logic>Python. Rename it Puzzle1CorrectSDLResponder and add it to the Puzzle dummy object.

Select the Puzzle1CorrectSDLResponder in the component utility and from the Python file dropdown choose xAgeSDLBoolRespond.py

In the Age SDL Var Name box type the name of the variable which is in the "SDL Boolean Solved" variable specified in the Puzzle1ComboPanel component, in this example, the variable is called comboPuzzleSolved\_Main

For Run if bool true, select Puzzle1CorrectResponder.

Leave other settings as their defaults.